## **Outras Configurações**

Esta tela serve para configurar algumas opções gerais do sistema, é essencial que essas informações estejam preenchidas corretamente para o bom funcionamento do sistema.

Para abrir esta ferramenta basta entrar no menu em:

Gerenciamento→Configuração→Outras Configurações

Ao clicar nesta opção aparecerá a seguinte interface:

| courgo | 4   |                                        |                          |
|--------|-----|----------------------------------------|--------------------------|
|        | 2   | Multa por atraso no pagamento          | 2 00%                    |
|        | 3   | luros de mora                          | 13 90%                   |
|        | 4   | Empresa                                | RE INFORMATICA(01797606) |
|        | 5   | Montar descrição automaticamente       | NÃO                      |
|        | 6   | Prazo máximo para devolução de produt  | 7                        |
|        | 7   | Centro de Custo Convênio a Receber     | VENDA CONVENIO           |
|        | 8   | Centro Vale Funcionários               | SALÁRIO BASE             |
|        | 9   | Ignorar Boleto                         | SIM                      |
|        | 10  | Centro de Custo Normais                | VENDA NORMAIS            |
|        | 11  | Centro de Custo Cartões                | VENDA CARTÃO             |
|        | 12  | Centro de Custo Tickets                |                          |
|        | 13  | Centro de Custo Entrada de Mercadoria  | MERCADORIA PARA REVEN    |
|        | 14  | Centro de Custo Despesas de Correção   | OUTROS                   |
|        | 15  | Centro de Custo Receitas de Correção M | OUTROS                   |
|        | 16  | Centro de Custo Despesas de Convênio   | DESPESA CONVENIO         |
|        | 17  | Integração com Ponto Eletrônico        | SIM                      |
|        | 18  | Calcular dígito do código do produto   | SIM                      |
|        | 101 | Cidade Padrão                          | 3245                     |
|        |     |                                        |                          |

Ferramenta Aberta

Para alterar basta selecionar alguma configuração, e clicar no botão "*Editar*" no canto inferior da tela ou dar um duplo clique na configuração desejada para alterar.

A interface de configuração está passando por uma atualização e será agrupado todas as configurações disponíveis na listagem em abas. Já estão disponiveis as abas "SPED→ Certificado Digital" e "SPED→ Manifestação Dest."

## Abas de Configuração

As configurações serão agrupadas de acordo com a sua finalidade para facilitar o entendimento do usuário.

Dentro de aba serão agrupadas as informações utilizadas em ferramentas associadas ao SPED, são elas: Certificado Digital, Manifestação do Destinatário, NF-e, CT-e, NFS-e, EFD (Fiscal e Contribuições).

## **Certificado Digital**

Configurações relacionadas ao certificado digital.

**Usar certificado por máquina**, caso essa configuração esteja marcada, as informações dessa aba serão armazenadas localmente, isso é usado para quando a empresa utiliza mais de um certificado, muito comum quando opta pelo certificado A3.

SSL Lib, Biblioteca de SSL, o valor padrão é *libCapicom*;
Crypt Lib, Biblioteca de Criptografia, o valor padrão é *cryCapicom*;
Http Lib, Biblioteca de HTTP, o valor padrão é *httpWinlNet*;
XML Sign Lib, Biblioteca de Assinatura do XML, o valor padrão é *xsMsXmlCapicom*;

As configurações acima são referentes ao modo de acesso do IntelliCash ao Certificado Digital.

Caso o **SSL Lib** usado seja *OpenSSL*, e o certificado seja do tipo A1, não há necessidade de instalar o certificado, bastando indicar o caminho do arquivo que contém o certificado e sua senha nos campos **Caminho** e **Senha**. Caso contrário, é necessário informar o número de série do certificado no campo **Número de Série**. Caso clique nos botões ao lado do campo será aberta uma interface com todos os certificados instalados para o usuário escolher qual deseja usar.

Para testar o certificado instalado, o usuário pode usar os botões abaixo: **"Data de Validade"**, mostra a data de validade do certificado digital; **"Número de Série"**, mostra o número de série do certificado digital. **"CNPJ"**, mostra o CNPJ do certificado digital; **"Razão Social"**, mostra a Razão Social do certificado digital; **"Certificadora"**, mostra a empresa que gerou o certificado. Caso a empresa utilize o **Verificador de NF**, temos as seguintes configurações: **Tempo entre Consultas (Min.)**, tempo entre uma consulta e outra que o verificador de NF irá buscar NF emitidas contra o CNPJ da empresa;

Por orientação do Sefaz não deve ser inferior a 60 minutos, sob pena de ter o CNPJ bloqueado por mal uso

**Intervalo entre NF (Seg.)**, é o intervalo de tempo entre a verificação e uma nota e outra, para evitar que as requisições congestione o sistema.

**Fazer downloads automático das NF-e**, o SEFAZ permite que o usuário faça download do XML da NF-e caso ele manifeste ciência da operação, dessa maneira, caso o usuário marque essa opção, o sistema verificador de NF irá automaticamente manifestar ciência e realizar o download do XML para a base de dados.

**Confirmar operação ao dar entrada em NF**, caso essa opção seja marcada, ao ser feita a confirmação da entrada da NF, automaticamente o IntelliCash irá manifestar a confirmação da operação.

**Diretório com os arquivos XSD (Schemas)**, o diretório onde estarão os arquivo Schemas utilizados na Manifestação do Destinatário.

Diretório Manifestação, o diretório onde serão armazenados os XMLs das manifestações realizadas.

## **Nota Fiscal Produto**

Configurações relacionadas a Nota Fiscal Eletrônica Nota Fiscal Eletrônica Configurações relacionadas a emissão da Nota Fiscal Eletrônica. Após ser feita a alteração é preciso reiniciar o Intellicash para efetivar as alterações. Ambiente de destino, permite ao usuário selecionar qual o ambiente em que a NF-e será emitida. O ambiente de homologação não possui valor legal, serve apenas para testes. Caso no cadastro da empresa esteja marcado como emitente de nota fiscal modelo 01, essa opção será desabilitada. Versão Documento Fiscal, permite selecionar qual a versão do layout da NF-e. Atualmente o layout utilizado é 3.10, em 2018 deverá ser alterado para versão 4.00. Atualizar XML, caso essa opção esteja marcada o XML é atualizado ao ser enviado. Deve-se manter selecionado exceto em situações especificas orientado pelo suporte técnico. Retirar acentos dos XMLs enviado, toda comunicação feita por webservices utiliza-se conjunto de caracteres internacional(UTF-8), e por isso é recomendado retirar os acentos para evitar problemas. Salvar Arquivos de Envio e Resposta, marcar se deseja salvar todos os arquivos transacionados pelo intellicash e o servidor do Sefaz. Deve ser colocado o caminho onde os arquivos serão salvos. Diretórios com os arquivos XSD (Schemas), é o caminho onde se encontram os schemas, arquivos responsáveis por validar a estrutura do XML. **Proxy**, caso a rede onde o computador qu deseja enviar a NF-e esteja protegido por um proxy, deve configurar com as informações de segurança para permitir o envio. Transmitir NF-e Automaticamente, quando selecionada essa

opção o Intellicash irá tentar fazer a transmissão da NF-e ao confirmar anota fiscal própria. (essa configuração só tem efeito nas maquinas que possuem certificado digital instalado). Imprimir **DANF-e ao transmitir**, inicia a impressão do DANF-e logo após a transmissão da NF-e. Informar Data de saída, se a data de saída será informada ao emitir a NF-e, alguns estado tem esse campo como obrigatório. Retorno de Envio de NF-e, são configurações para forçar o envio da NF-e no caso de erro de comunicação. Deve ser informada a quantidade de **tentativas**, o tempo para **aguardar** estabelecer comunicação e o **intervalo** entre uma tentativa e outra. Os tempos são em segundos. Salvar Arquivos em Pasta Separadas, deve ser marcado caso deseje salvar os arquivos em pastas diferentes para cada tipo de documento. Criar Pastas Mensalmente, separar os arquivos enviado em pastas de acordo com o mês de emissão. Adicionar Literal no nome das pastas, adicionar nas pasta literal relativo ao documento transmitido. Salvar NFe pela data de Emissão, marcar para salvar a NF-e pela data de emissão e não pela data de saída. Salvar Arqs de Eventos, se deseja salvar os arquivos de eventos da NF-e. Separar Args pelo CNPJ do certificado, para o caso de sistema multi-empresa, os arquivos serão salvo em pastas separadas de acordo com cada CNPJ. **Pasta Arquivos NFe**, pasta onde serão salvos os arquivos XML das notas fiscais emitidas. Pasta Arquivos Cancelamento, pasta onde serão salvos os arquivos XML das notas fiscais canceladas. Pasta Arquivos CC-e - Carta de Correção, pasta onde serão salvos os arquivos XML das cartas de correção. Pasta Arquivos Inutilização, pasta onde serão salvos os arquivos XML dos números inutilizados. Pasta Arquivos DPEC, pasta onde serão salvos os arquivos XML das notas fiscais emitidas em modo de contingencia DPEC. Pasta Arquivos Evento, pasta onde serão salvos os arquivos XML dos eventos vinculados a notas fiscais. DANFe Configurações pertinentes a impressão do DANF-e. Exibir Campo Fatura, se deseja ou não exibir o campo fatura da NF-e. Exibir Inf. Adicionais do Produto, se deseja ou não exibir as observações dos produtos. Exibir dados doc. Referenciados, se deseja ou não exibir os documentos referenciados. Exibir Itens, se deseja não exibir os itens da NF-e. Exibir EAN, adicionar a coluna de código GTIN (EAN). Exibir Desc/Acres Item, adicionar a coluna Desc/Acres nos itens. Usar código EAN na impressão, se deseja no campo código ser usado o código EAN invés do código interno do produto. Tamanho do campo código, o tamanho, em pixel, do campo código. (1 cm = 37,7 px). Preço unitário, quantidade de decimais do preço unitário. Quantidade, quantidade de decimais para o campo quantidade. Exibir Desconto Percentual, se deseja ou não exibir o valor em percentual do desconto. Exibir Total Llq., se deseja exibir o valor liquido, ou o bruto dos produtos. Exibir Impostos aproximados (IBPTax), se deseja exibir o valor aproximados dos tributos. Posição do Canhoto, se o canhoto será no cabeçalho ou no rodapé. Layout de Impressão, se o DANFe será impresso no sentido horizontal(paisagem) ou vertical(retrato). Enviar NFe por email, ao enviar a NF-e e imprimir o DANFe, tentar enviar por e-mail. Enviar para todos os e-mails cadastrados, ao enviar por email, colocar todos os e-mails cadastrados. Numero de cópias DANFe, numero de copias de DANFes impressos. Arquivo com logo, nome do arquivo .jpeg que contem o logo a ser colcoado no DANFe. O arquivo deve ficar junto ao executável do Intellicash. Logo em cima, se o logo ficará na parte superior, invés de ficar a esquerda. Altura do Logo, Largura do Logo, tamanho do logo em pixel. **Expandir Logo**, se o logo será expandido em todo espaço de identificação do remetente. **Arquivo** com marca d'Agua, arquivo no formato Jpeg que será exibido no centro do DANFe como marca d´agua.

Permanent link: http://wiki.iws.com.br/doku.php?id=manuais:intellicash:configuracao:outras\_configuracoes&rev=1511292686

Last update: 2017/11/21 19:31

×

Documentação de software - http://wiki.iws.com.br/